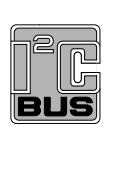

UM10537 PCA9634 demonstration board OM13327 Rev. 1 — 7 March 2012

**User manual** 

### **Document information**

| Info     | Content                                                                                                    |
|----------|----------------------------------------------------------------------------------------------------|
| Keywords | I2C, PCA9634, RGB, RGBA, 8 x 8-bit PWM                                                                                                    |
| Abstract | The OM13327 is an add-on to the NXP I2C 2005-1 demo board. This daughter board makes it easy to test and design with the PCA9634, an 8-bit Fast-mode Plus (Fm+) low power LED driver. These boards, along with the I2CUSB Lite GUI (PC-based), provide an easy to use evaluation platform. |

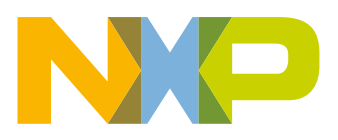

# UM10537

### PCA9634 demonstration board OM13327

### **Revision history**

| Rev | Date     | Description                  |
|-----|----------|------------------------------|
| v.1 | 20120307 | user manual; initial release |

# **Contact information**

For more information, please visit: http://www.nxp.com

For sales office addresses, please send an email to: salesaddresses@nxp.com

UM10537

All information provided in this document is subject to legal disclaimers.

© NXP B.V. 2012. All rights reserved.

# 1. Introduction

The PCA9634 evaluation board features LEDs for color mixing, blinking and dimming demonstrations. A graphical interface allows the user to easily explore the different functions of the driver. The board can be connected in series with other I<sup>2</sup>C-bus demo boards to create an evaluation system.

The IC communicates to the host via the industry standard I<sup>2</sup>C-bus/SMBus port. The evaluation software runs under Microsoft Windows PC platform.

# 2. Features

- A complete evaluation platform for the PCA9634 8-bit low power LED driver
- Easy to use GUI based software demonstrates the capabilities of the PCA9634
- On-board RGBA LEDs for visual experience
- Convenient test points for easy scope measurements and signal access
- USB interface to the host PC
- No external power supply required

# 3. Getting started

### 3.1 Assumptions

Familiarity with the I<sup>2</sup>C-bus is helpful but not required.

# 3.2 Static handling requirements

### CAUTION

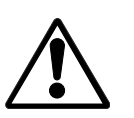

This device is sensitive to ElectroStatic Discharge (ESD). Therefore care should be taken during transport and handling. You must use a ground strap or touch the PC case or other grounded source before unpacking or handling the hardware.

### 3.3 Minimum system requirements

- PC Pentium 60 processor (or equivalent), 8 MB RAM, 10 MB of hard drive space
- One USB port (either 2.0 or 1.1 compatible)
- Windows 98SE, ME, 2000, XP, or Vista
- I2C 2005-1 demonstration board (OM6275)

### 3.4 Power requirements

The NXP demonstration board I2C 2005-1 and OM13327 hardware obtain power from the PC USB port. Care should be taken not to exceed the USB port current capabilities.

# 4. Installation

# 4.1 I2C 2005-1 board and WIN-I2CUSB Lite software

The OM13327 is a daughter card to the OM6275 I2C 2005-1 demo board. You may download the WIN-I2CUSB Lite software, the OM6275 user manual UM10206, and find ordering information at the NXP web site ics.nxp.com/support/boards/i2c20051/.

### 4.2 OM13327 connection to I2C 2005-1 board

The I2C 2005-1 demo board should be disconnected from your PC before mounting the OM13327 board on to it. The OM13327 board has a 9-pin female connector that connects to the JP1 male connector on the I2C 2005-1 board.

With both boards facing you, connect the OM13327 board to the I2C 2005-1 board before connecting the USB cable. Once the board is connected, connect the USB cable and start the WIN-I2CUSB Lite software. You are now ready to evaluate the PCA9634.

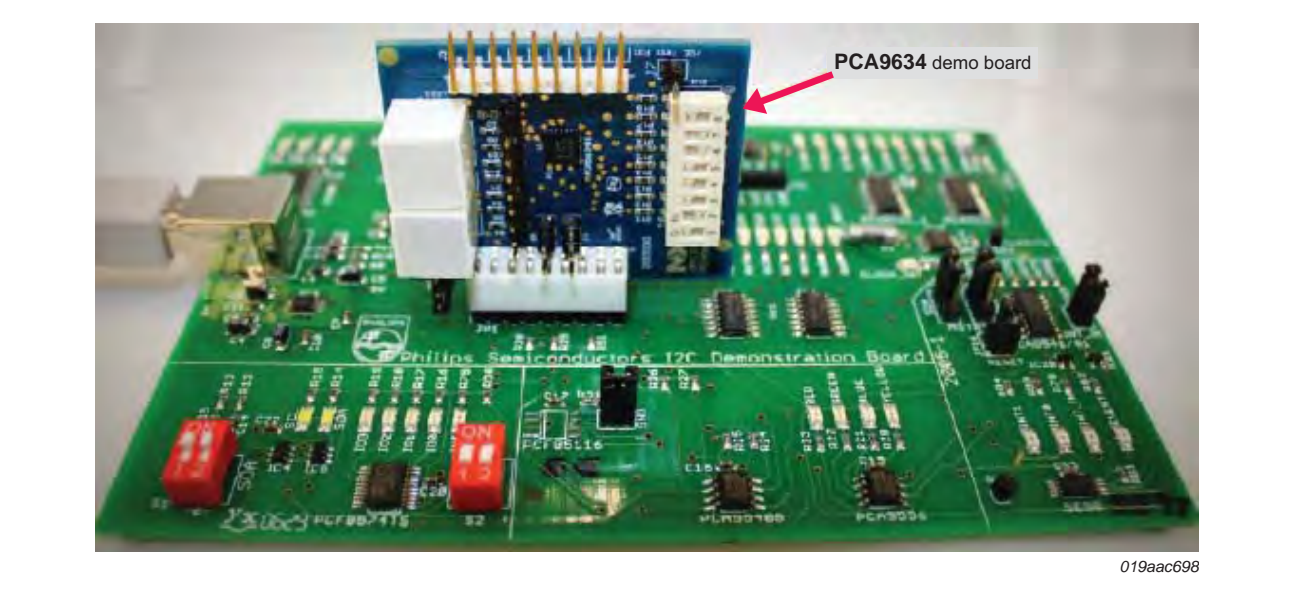

Fig 1. PCA9634 demo board (OM13327) mounting to the I2C 2005-1 demo board

UM10537

# 5. Hardware description

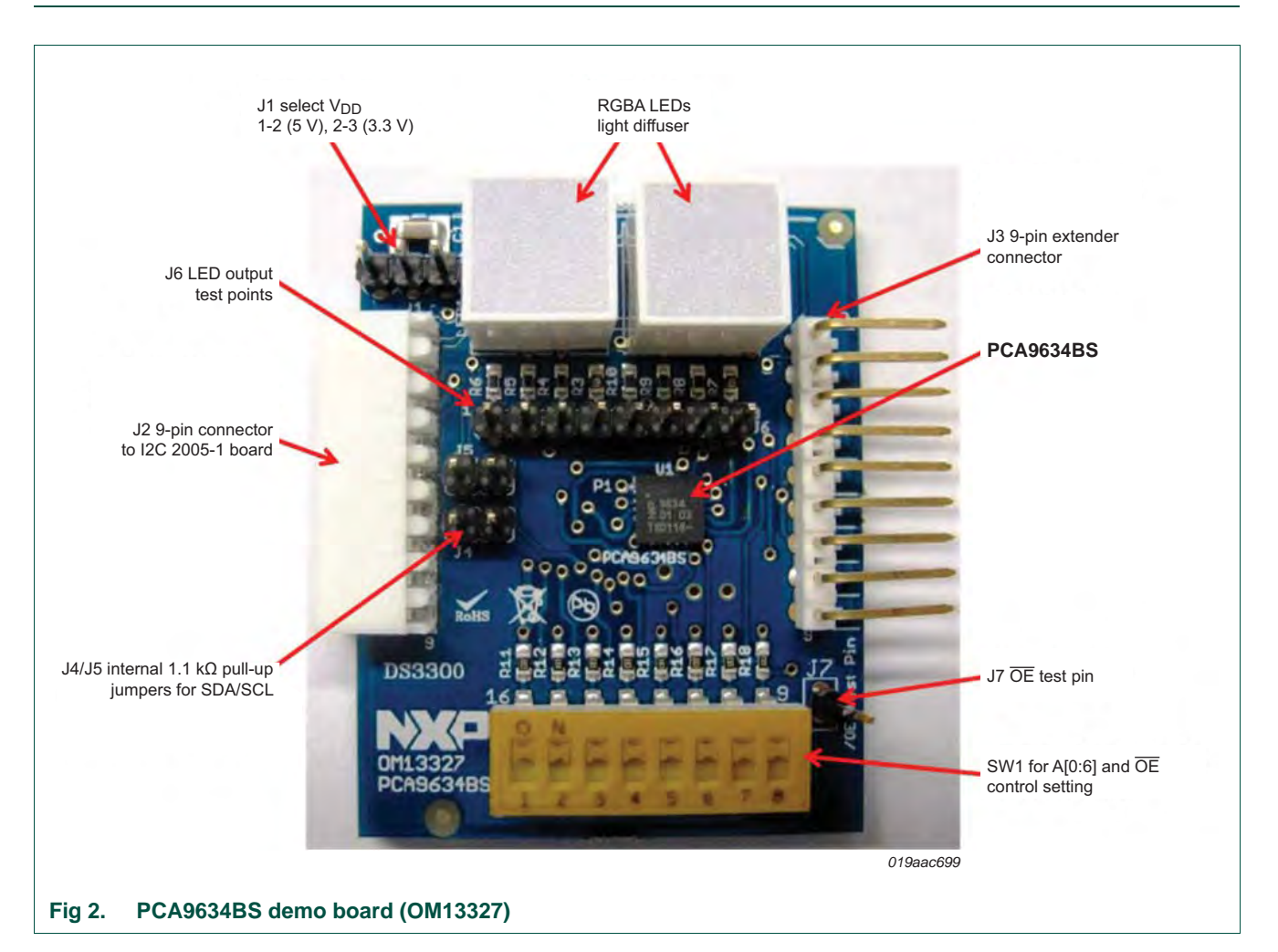

The OM13327 board has following jumper headers:

- J2 is for connection to JP1 on I2C 2005-1 demo board.
- J6 allows monitoring all 8 LED output signals.
- J3 is for pass-through signals from the I2C 2005-1 demo board to connect in series with other I<sup>2</sup>C-bus demo boards.
- J1 is used for power supply selection, connected 1-2 for V<sub>DD</sub> = 5 V and connected 2-3 for V<sub>DD</sub> = 3.3 V.
- J4 and J5 for internal 1.1 k $\Omega$  pull-up resistors option on SDA and SCL signals.
- J7 allows monitoring and control output enable (OE) input signal.
- SW1 8-position DIP switch to select I<sup>2</sup>C-bus address A[0:6] = SW1[1:7] for this device and set output enable OE = SW1[8].

**NXP Semiconductors** 

UM10537 PCA9634 demonstration board OM13327

# 6. Schematic

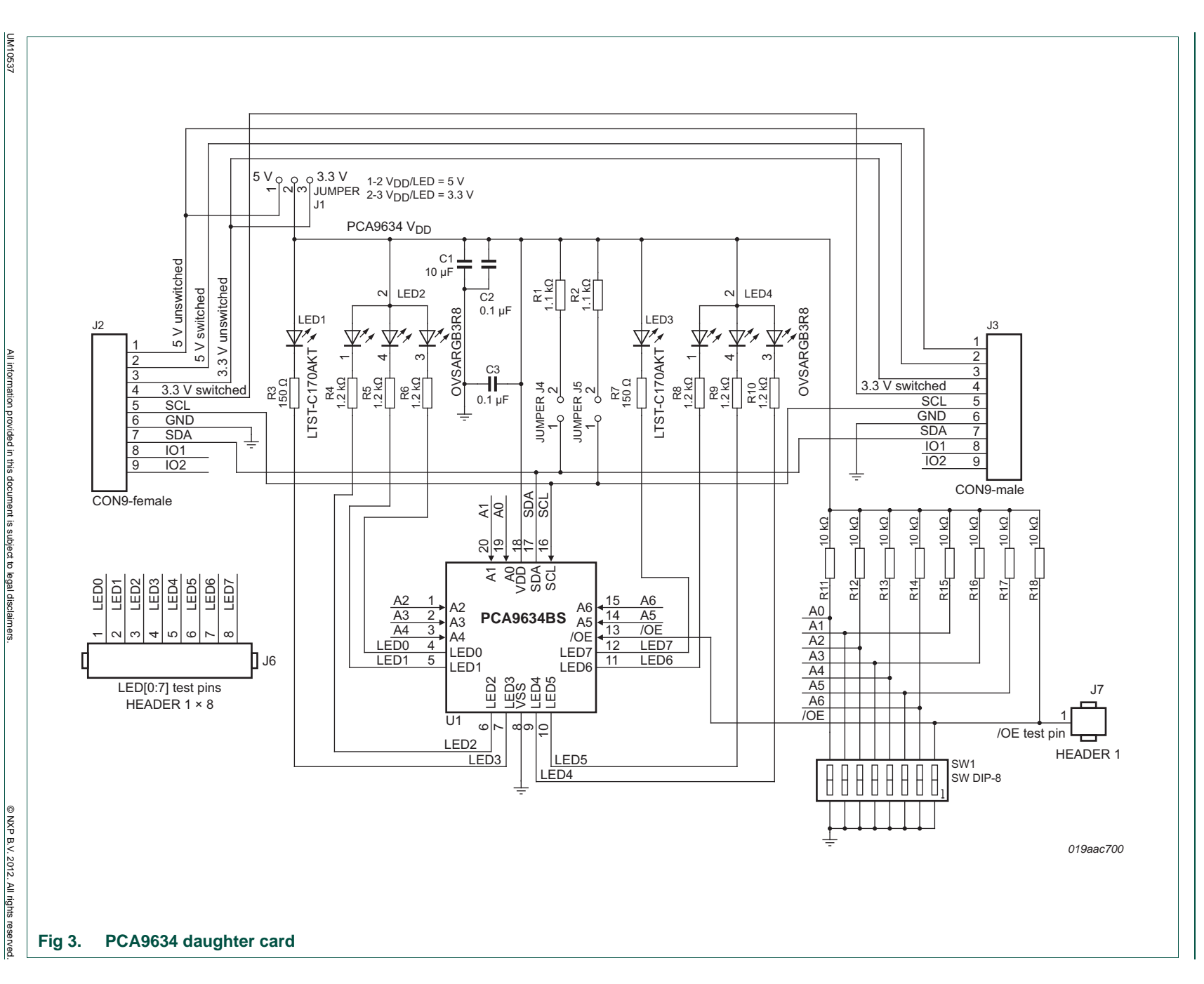

User manual

All information provided in this document is subject to legal disclaimers Rev. 1 — 7 March 2012

# 7. OM13327 demonstration board main components

| Table 1. OM1 | able 1. OM13269 demo board main components             |                               |          |  |  |  |
|--------------|--------------------------------------------------------|-------------------------------|----------|--|--|--|
| Device       | Description                                            | Address                       | Location |  |  |  |
| PCA9634BS    | 8-bit Fm+ I <sup>2</sup> C-bus low power<br>LED driver | 0xC4 for I2C 2005-1 interface | U1       |  |  |  |

# 8. PCA9634 evaluation steps

The PCA9634 functions are controlled by WIN-I2CUSB Lite GUI. Refer to the PCA9634 data sheet for additional information on the registers and functionality.

# 8.1 Color mixing and dimming LEDs

- 1. Connect the hardware as described in <u>Section 4</u>. The PCA9634 address is set to 0xC4 on SW1 as A[0:6] = SW1[1:7] = 0100011 (0  $\rightarrow$  ON, 1  $\rightarrow$  OFF).
- 2. Start the GUI software.
- 3. The main screen will appear.
- From the 'Device' drop-down menus select 'LED Blinkers and Dimmers', and from the subsequent drop-down menu select 'PCA9634 8-bit LED driver with 8-bit PWM' as in <u>Figure 4</u>.
- 5. The device configuration screen will be displayed as in Figure 5.
- 6. Un-check the 'Sleep Enabled (oscillator off)' box to enable the device, check the 'Auto Write' box (lower right), and click the 'Write All' button.
- 7. Go to the LED Driver Outputs (LEDOUT) pull-down tabs and for LED0 to LED7 select 'LEDn controlled by PWMn and GRPPWM'.
- 8. With the cursor, move the PWMn bars in PWM Registers to change the colors on the OM13327 board.
  - PWM0 controls the blue LED2.
  - PWM1 controls the green LED2.
  - PWM2 controls the red LED2.
  - PWM3 controls the amber LED1.
  - PWM4 controls the blue LED4.
  - PWM5 controls the green LED4.
  - PWM6 controls the red LED4.
  - PWM7 controls the amber LED3.
- 9. Once you set a color with the PWM values, move the GRPPWM bar in Group Registers and observe the dimming effect as in Figure 6.

UM10537

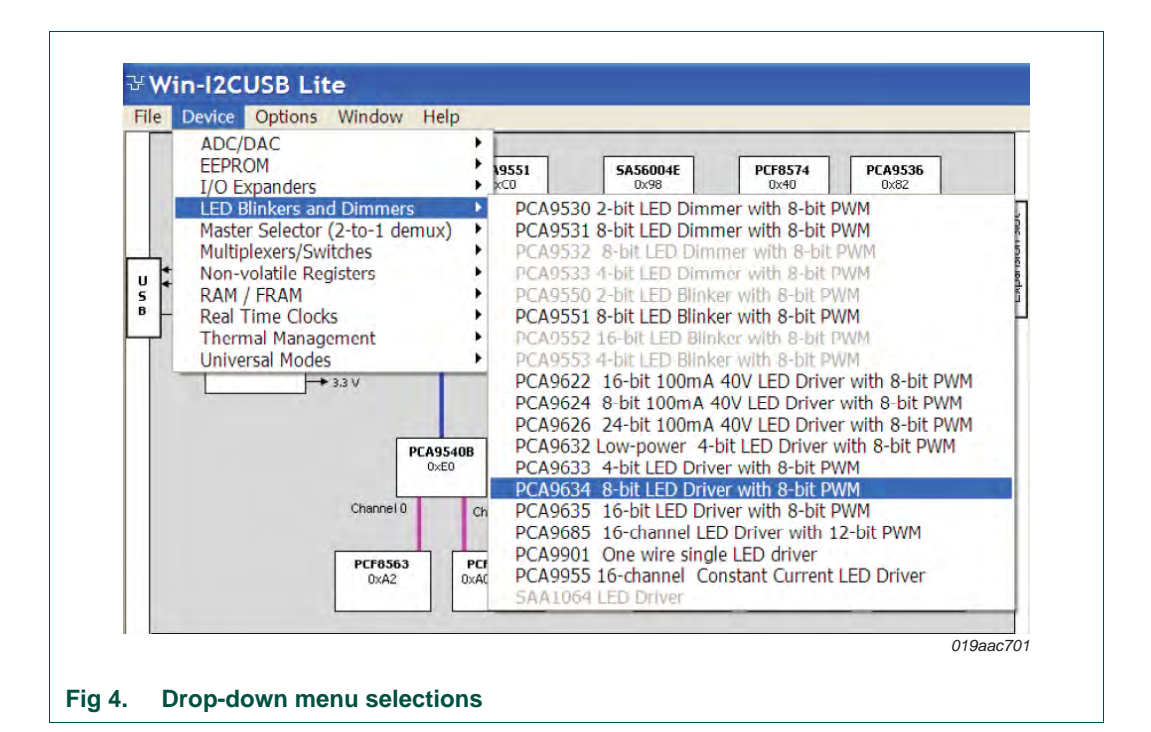

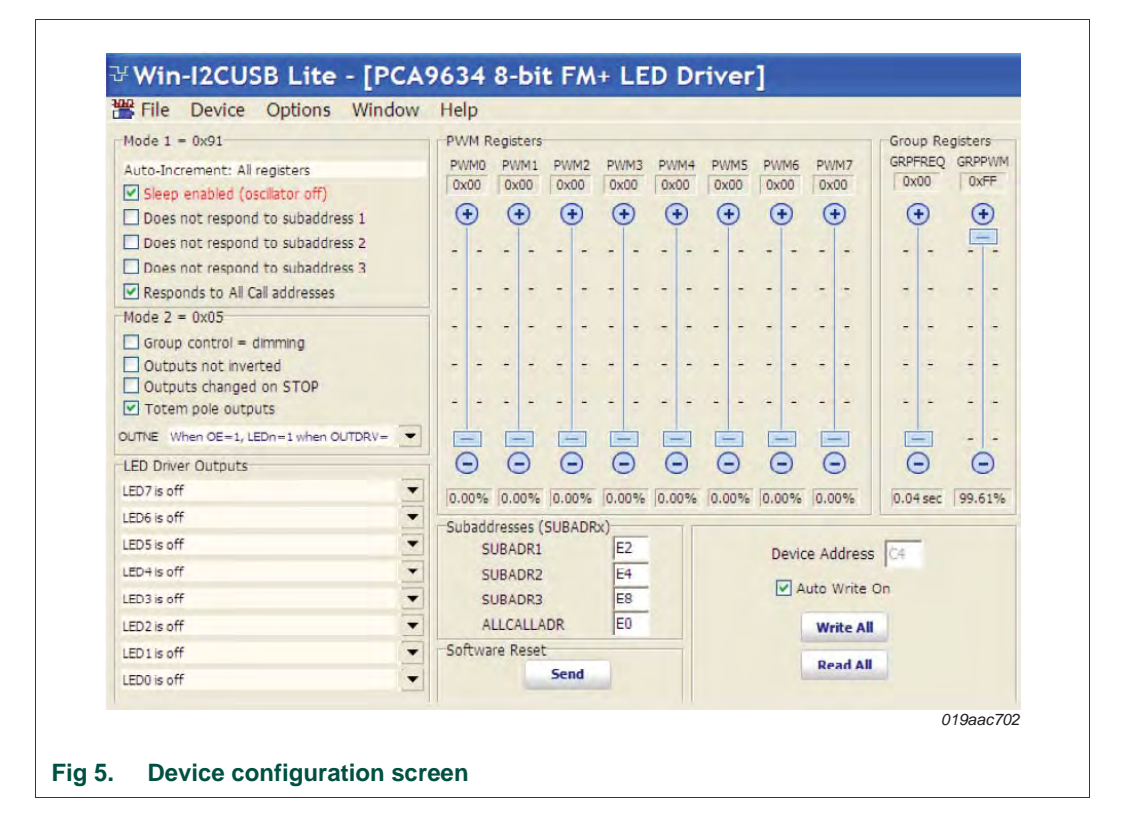

**UM10537** 

| File Device Options Window                                                                                                    | Help                    |                                                    |              |                            |              |              |              |                                         |                             |             |
|----------------------------------------------------------------------------------------------------|-------------------------|----------------------------------------------------|--------------|----------------------------|--------------|--------------|--------------|-----------------------------------------|-----------------------------|-------------|
| Mode 1 = 0x81<br>Auto-Increment: All registers<br>Normal mode<br>Does not respond to subaddress 1                                                                                  | PWM R<br>PWM0<br>0xBF   | PWM1<br>0x50                                       | PWM2<br>0xE1 | PWM3<br>0x7A               | PWM4<br>0x49 | PWM5<br>0xA2 | PWM6<br>0x62 | PWM7<br>0xE4                            | Group Re<br>GRPFREQ<br>0x00 | GRPP<br>OXE |
| Does not respond to subaddress 2     Does not respond to subaddress 3     Responds to All Call addresses                                                                           |                         |                                                    |              |                            |              |              |              |                                         |                             | -           |
| Mode 2 = 0x05                                                                                                    |                         |                                                    |              |                            |              | -            |              |                                         |                             | -           |
| Outputs that invertee Outputs changed on STOP Totem pole outputs                                                                                                    |                         |                                                    |              |                            | =            |              |              |                                         |                             | -           |
| OUTNE When OE=1, LEDn=1 when OUTDRV=                                                                                                    | Θ                       | •                                                  | •            | •                          | • •          | 0            | •            | •                                       | Θ                           | e           |
| LED7 controlled by PWM7 and GRPPWM                                                                                                    | 74.61                   | 31,25                                              | 87.89        | 47.66                      | 28.52        | 63.28        | 38.28        | 89.06                                   | 0.04 sec                    | 90.23       |
| LEDS controlled by PWM5 and GRPPWM  LED5 controlled by PWM5 and GRPPWM  LED4 controlled by PWM3 and GRPPWM  LED3 controlled by PWM3 and GRPPWM  LED2 controlled by PWM2 and GRPPWM | Subadd<br>Si<br>Si<br>A | Iresses (<br>UBADR1<br>UBADR2<br>UBADR3<br>LLCALLA | SUBADR       | x)<br>E2<br>E4<br>E8<br>E0 |              |              | Devic        | ce Address<br>auto Write C<br>Write All | C4<br>On                    |             |
| LED 1 controlled by PWM1 and GRPPWM                                                                                                    | Softwa                  | re Reset                                           | t<br>Send    |                            |              |              | i            | Read All                                |                             |             |

User manual

# 8.2 Color mixing and blinking LEDs

To set-up a blinking demo, repeat step 1 through step 7 as in <u>Section 8.1</u>, then do the following:

- 1. In the Mode 2 (0x25) selection window, check the 'Group Control' box to change the mode to blinking.
- 2. With the cursor, move the PWMn bars in PWM Registers to select a color.
- 3. To set a blink cycle, use the GRPPWM bar to select the duty cycle and use the GRPFREQ bar to select the blink frequency in Group Registers.
- For example, set the GRPPWM to 0xE7 (90.23 % duty cycle) and the GRPFREQ to 0x2F (2 second) for a short blink every two seconds (see Figure 7).
- 5. Change the GRPPWM to 0x80 (50 % duty cycle) and the LED will be on for one second, repeating every two seconds.
- 6. Change the color of the LEDs by selecting a different PWM value for each LED.
- Set the GRPPWM to 0x52 (32 % duty cycle) and the GRPFREQ to 0x01 (0.08 second) and observe the pattern.
- Change the PWMn values, GRPPWM and GRPFREQ values to create different blink patterns.
- Change the LEDOUT register on one LED output to be controlled only by its PWM, for example, 'LED1 controlled by PWM1' and 'LED6 controlled by PWM6'.
- 10. Change the blink rate and observe the results (blinking with two different colors on each LED).

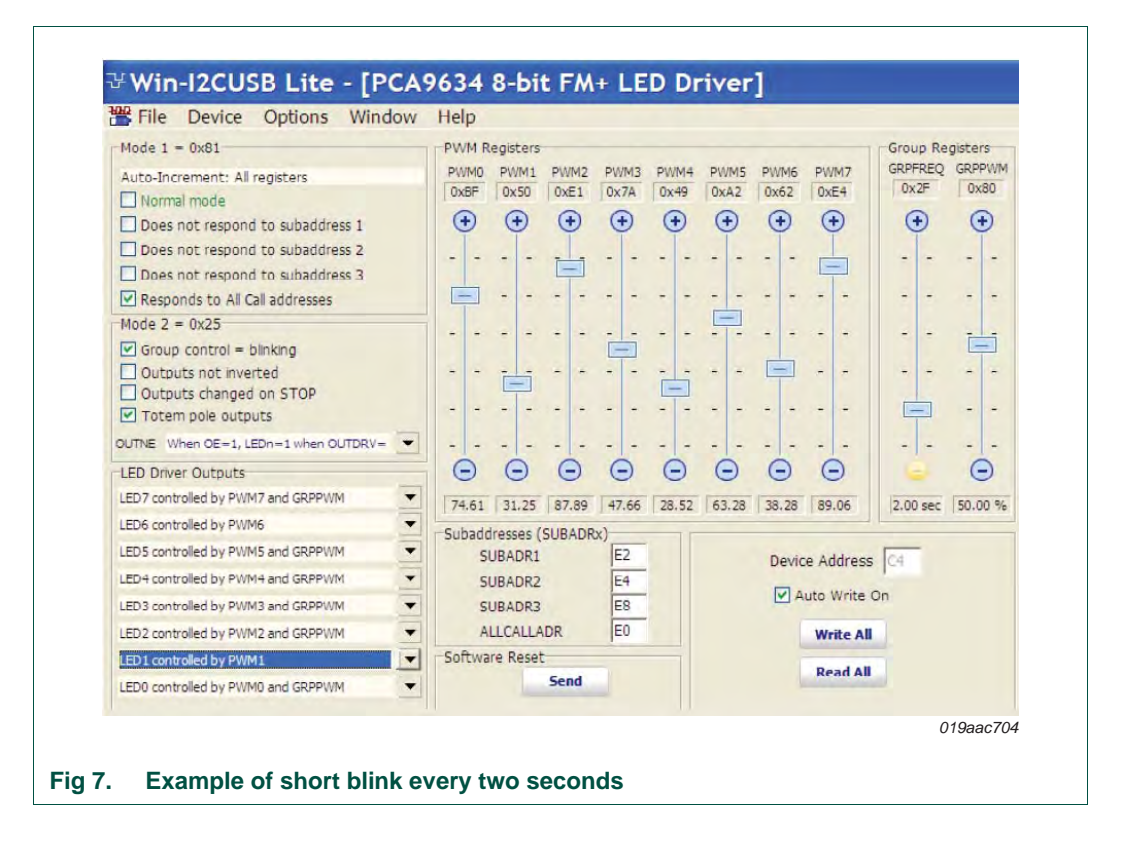

# 9. Support

For support, please send an e-mail to: i2c.support@nxp.com.

# **10. Abbreviations**

| Table 2.             | Abbreviations                |
|----------------------|------------------------------|
| Acronym              | Description                  |
| ESD                  | ElectroStatic Discharge      |
| GUI                  | Graphical User Interface     |
| I <sup>2</sup> C-bus | Inter-Integrated Circuit bus |
| IC                   | Integrated Circuit           |
| LED                  | Light-Emitting Diode         |
| PC                   | Personal Computer            |
| PWM                  | Pulse Width Modulator        |
| RAM                  | Random Access Memory         |
| RGB                  | Red/Green/Blue               |
| RGBA                 | Red/Green/Blue/Amber         |
| SMBus                | System Management Bus        |
| USB                  | Universal Serial Bus         |

# 11. References

- [1] PCA9634, 8-bit Fm+ I<sup>2</sup>C-bus LED driver Product data sheet; NXP Semiconductors; www.nxp.com/documents/data\_sheet/PCA9634.pdf
- [2] UM10206, "I2C Demonstration Board 2005-1 Quick Start Guide" NXP Semiconductors; <u>www.nxp.com/documents/user\_manual/UM10206.pdf</u>

UM10537

# 12. Legal information

# 12.1 Definitions

**Draft** — The document is a draft version only. The content is still under internal review and subject to formal approval, which may result in modifications or additions. NXP Semiconductors does not give any representations or warranties as to the accuracy or completeness of information included herein and shall have no liability for the consequences of use of such information.

# 12.2 Disclaimers

Limited warranty and liability — Information in this document is believed to be accurate and reliable. However, NXP Semiconductors does not give any representations or warranties, expressed or implied, as to the accuracy or completeness of such information and shall have no liability for the consequences of use of such information. NXP Semiconductors takes no responsibility for the content in this document if provided by an information source outside of NXP Semiconductors.

In no event shall NXP Semiconductors be liable for any indirect, incidental, punitive, special or consequential damages (including - without limitation - lost profits, lost savings, business interruption, costs related to the removal or replacement of any products or rework charges) whether or not such damages are based on tort (including negligence), warranty, breach of contract or any other legal theory.

Notwithstanding any damages that customer might incur for any reason whatsoever, NXP Semiconductors' aggregate and cumulative liability towards customer for the products described herein shall be limited in accordance with the *Terms and conditions of commercial sale* of NXP Semiconductors.

**Right to make changes** — NXP Semiconductors reserves the right to make changes to information published in this document, including without limitation specifications and product descriptions, at any time and without notice. This document supersedes and replaces all information supplied prior to the publication hereof.

Suitability for use — NXP Semiconductors products are not designed, authorized or warranted to be suitable for use in life support, life-critical or safety-critical systems or equipment, nor in applications where failure or malfunction of an NXP Semiconductors product can reasonably be expected to result in personal injury, death or severe property or environmental damage. NXP Semiconductors and its suppliers accept no liability for inclusion and/or use of NXP Semiconductors products in such equipment or applications and therefore such inclusion and/or use is at the customer's own risk.

**Applications** — Applications that are described herein for any of these products are for illustrative purposes only. NXP Semiconductors makes no representation or warranty that such applications will be suitable for the specified use without further testing or modification.

Customers are responsible for the design and operation of their applications and products using NXP Semiconductors products, and NXP Semiconductors accepts no liability for any assistance with applications or customer product design. It is customer's sole responsibility to determine whether the NXP Semiconductors product is suitable and fit for the customer's applications and products planned, as well as for the planned application and use of customer's third party customer(s). Customers should provide appropriate design and operating safeguards to minimize the risks associated with their applications and products.

NXP Semiconductors does not accept any liability related to any default, damage, costs or problem which is based on any weakness or default in the customer's applications or products, or the application or use by customer's third party customer(s). Customer is responsible for doing all necessary testing for the customer's applications and products using NXP Semiconductors products in order to avoid a default of the applications and the products or of the application or use by customer's third party customer(s). NXP does not accept any liability in this respect.

**Export control** — This document as well as the item(s) described herein may be subject to export control regulations. Export might require a prior authorization from competent authorities.

**Evaluation products** — This product is provided on an "as is" and "with all faults" basis for evaluation purposes only. NXP Semiconductors, its affiliates and their suppliers expressly disclaim all warranties, whether express, implied or statutory, including but not limited to the implied warranties of non-infringement, merchantability and fitness for a particular purpose. The entire risk as to the quality, or arising out of the use or performance, of this product remains with customer.

In no event shall NXP Semiconductors, its affiliates or their suppliers be liable to customer for any special, indirect, consequential, punitive or incidental damages (including without limitation damages for loss of business, business interruption, loss of use, loss of data or information, and the like) arising out the use of or inability to use the product, whether or not based on tort (including negligence), strict liability, breach of contract, breach of warranty or any other theory, even if advised of the possibility of such damages.

Notwithstanding any damages that customer might incur for any reason whatsoever (including without limitation, all damages referenced above and all direct or general damages), the entire liability of NXP Semiconductors, its affiliates and their suppliers and customer's exclusive remedy for all of the foregoing shall be limited to actual damages incurred by customer based on reasonable reliance up to the greater of the amount actually paid by customer for the product or five dollars (US\$5.00). The foregoing limitations, exclusions and disclaimers shall apply to the maximum extent permitted by applicable law, even if any remedy fails of its essential purpose.

**Translations** — A non-English (translated) version of a document is for reference only. The English version shall prevail in case of any discrepancy between the translated and English versions.

# 12.3 Trademarks

Notice: All referenced brands, product names, service names and trademarks are the property of their respective owners.

I<sup>2</sup>C-bus — logo is a trademark of NXP B.V.

# 13. Contents

| 1    | Introduction 3                           |
|------|------------------------------------------|
| 2    | Features 3                               |
| 3    | Getting started 3                        |
| 3.1  | Assumptions 3                            |
| 3.2  | Static handling requirements 3           |
| 3.3  | Minimum system requirements              |
| 3.4  | Power requirements 3                     |
| 4    | Installation 4                           |
| 4.1  | I2C 2005-1 board and WIN-I2CUSB Lite     |
|      | software 4                               |
| 4.2  | OM13327 connection to I2C 2005-1 board 4 |
| 5    | Hardware description 5                   |
| 6    | Schematic 6                              |
| 7    | OM13327 demonstration board main         |
|      | components 7                             |
| 8    | PCA9634 evaluation steps7                |
| 8.1  | Color mixing and dimming LEDs            |
| 8.2  | Color mixing and blinking LEDs 10        |
| 9    | Support 11                               |
| 10   | Abbreviations 11                         |
| 11   | References                               |
| 12   | Legal information 12                     |
| 12.1 | Definitions 12                           |
| 12.2 | Disclaimers                              |
| 12.3 | Trademarks 12                            |
| 13   | Contents 13                              |

Please be aware that important notices concerning this document and the product(s) described herein, have been included in section 'Legal information'.

### © NXP B.V. 2012.

All rights reserved. For more information, please visit: http://www.nxp.com For sales office addresses, please send an email to: salesaddresses@nxp.com

Date of release: 7 March 2012 Document identifier: UM10537

# **Mouser Electronics**

Authorized Distributor

Click to View Pricing, Inventory, Delivery & Lifecycle Information:

NXP: 0M13327,598